## MSO 주간기도회 Zoom 참석 절차

1. 휴대폰 또는 노트북에 Zoom을 설치한다. 1) 휴대폰 이용시 플레이스토어에서 Zoom Cloud Meeting 검색하여 설치 ⇒ 휴대폰 바탕화면에 Zoom 아이콘( \_\_\_\_) 생성됨 2) PC(데스크탑) 또는 노트북 이용시 (데스크탑은 웹캠이 있어야 함) ① https://zoom.us/download 접속하여 다운로드 클릭 회의용 Zoom 클라이언트 첫 번째 Zoom 회의를 시작하거나 이 회의에 참석하면 웹 브라우저 클라이언트가 자동으로 다 운로드를 시작하는데, 여기서 수동으로 다운로드할 수도 있습니다. 다운로드 Version 5.6.5 (823) (32-bit) Windows 64비트용 다운로드 ② 다운로드 된 [ZoomInstaller.exe] 클릭하여 설치 팝업창의 실행버튼 클릭 ⇒ PC 바탕화면에 Zoom 아이콘( ) 생성됨 2. 목요일 06:30 예배 시작 전에 전일 MSO 대표전화(02-795-6225)로 수신된 문자 메세지 확인하여 Zoom 회의 참석링크 클릭 ⇒ Zoom 실행되면 [비디오를 사용하여 참가]를 클릭한 후 예배 참석 3. Zoom 회의 참여시 음소거/비디오 중지 사용법 ① 오디오 참가(장치 오디오를 통해 통화)를 장치 오디오를 통해 통화 반드시 클릭해야 내 소리가 송출됨. 전화 접속 ٢١٦  $(\cdots)$ 71 ② 음소거(내 소리 끄기, 켜기) 찬가지 비디오 중 (소리 끄기: 상대방에게 내 소리가 안 들림) (소리 켜기) 터치 🕁 ③ 비디오 중지(내 얼굴 끄기, 켜기) (내 얼굴 끄기; 상대방이 내 얼굴 못봄) [내 얼굴 켜기) ↔

\*휴대폰 이용시 음소거/비디오중지 버튼이 안보일 경우 Zoom 회의화면 터치하면 하단에 뜸

## <u> 주간기도회 진행순서에 따른 음소거 상태</u>

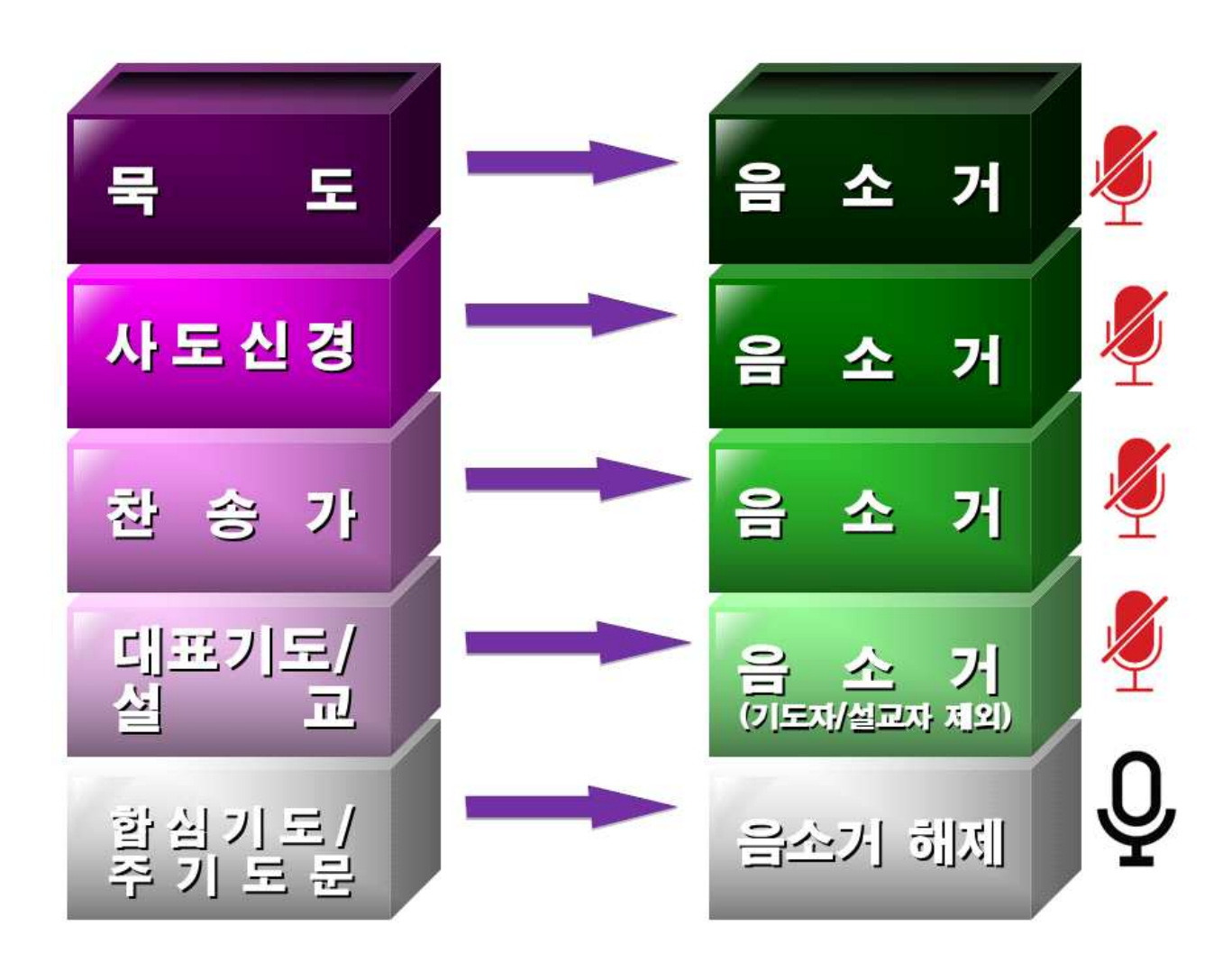

## 1부 기도/예배 시 주의사항

- 1. 1부 예배시작 전 마이크 끄고 시작한다.
- 예배는 오직 성부, 성자, 성령님께 드리며, 기도하고 두렵고 떨리는 마음으로 임한다.
- 예배 중에 ZOOM을 통하여 질문과 논의 금지한다.
  (문의사항은 사무 간사에게 전화 및 카톡으로, 또는, zoom 채팅방에 메시지로 문의)
- 4. ZOOM 사용점검은 MSO 사무국에 연락하여 수시 점검을 받으며, 기도, 설교, 보고자가 ZOOM 점검이 필요시는 예배시작 30분 전부터 점검한다.
- 9. 예배 중 다른 사람과 장비에 실수가 있더라고 기도하는 마음으로 끝까지 예배에 참여한다.